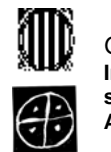

Generalitat de Catalunya Institut d'Ensenyament secundari Abat Oliba

## <u>Pràctica 2</u>

- 1. Obre el document Pràctica 2 que tens al llapis de memòria.
- 2. Localitza els següents botons 🖕 i desprès escriu.

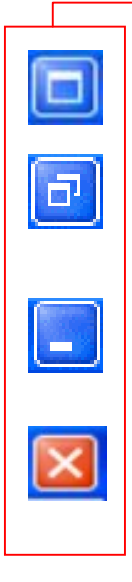

Botó-Maximitzar.- Serveix per ampliar la finestra en què estem treballant a tota la pantalla.

Botó-Restaurar.- Torna una finestra maximitzada a la seva mida original.

Botó-Minimitzar.- S'utilitza per guardar la finestra en que estem treballant a la barra de tasques, quan convingui fént un clic al quadre de la barra de tasques que fa referència a la finestra minimitzada podrem continuar treballant

Botó-Tancar.- Clicarem sobre aquest botó quan vulguem tancar permanentment la finestra de treball.

- 3. Guarda el document al llapis de memòria i tanca el programa.
- 4. Obre el Paint. Indica, a continuació, com ho has fet.
- 5. Dibuixa l'anagrama de l'institut i escriu a sota "ies Abat Oliba".
- 6. Guarda el dibuix al llapis de memòria amb el nom Pràctica 2 i tanca el programa.
- 7. Obre el llapis de memòria i cerca la informació necessària per omplir la taula.

| Arxius en el directori arrel del llapis de memòria |       |           |
|----------------------------------------------------|-------|-----------|
| Nom                                                | Tipus | Grandària |
|                                                    |       |           |
|                                                    |       |           |
|                                                    |       |           |

8. Quines conclusions treus dels resultats de l'apartat anterior?